### Yasir Ahmad Visiting Faculty Member From ICS & IT Department The University Of Agriculture Peshawar

## Install Netbeans for Java

### Links

Netbeans

https://filehippo.com/download\_netbeans/?ex=CORE-242.1

JDK

https://www.oracle.com/java/technologies/javase/javase-jdk8-downloads.html

OR

You can download JDK for 64bit OS from below link directly

https://drive.google.com/file/d/1bkXPOpw7rWjh5IoVGJW5fjO-EY4tqLD1/view?usp=sharing

# FIRST INSTALL JDK

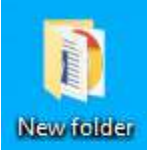

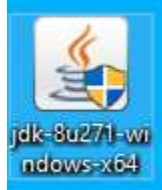

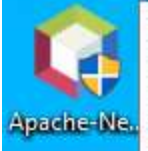

File description: Java Platform SE binary Company: Oracle Corporation File version: 8.0.2710.9 Date created: 19-Mar-21 12:55 PM Size: 166 MB

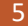

#### Java SE Development Kit 8 - Setup

----

X

### 🖉 Java

This wizard will guide you through the installation process for the JDK 8 Update 271

#### The terms under which this version of the software is licensed have changed. Updated License Agreement

This version of the JDK no longer includes a copy of Java Mission Control (JMC). JMC is now available as a separate download. Please visit <u>https://www.oracle.com/javase/imc</u> for more information

> No personal information is gathered as part of our install process. Details on the information we collect

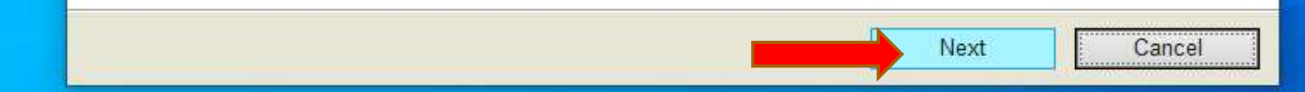

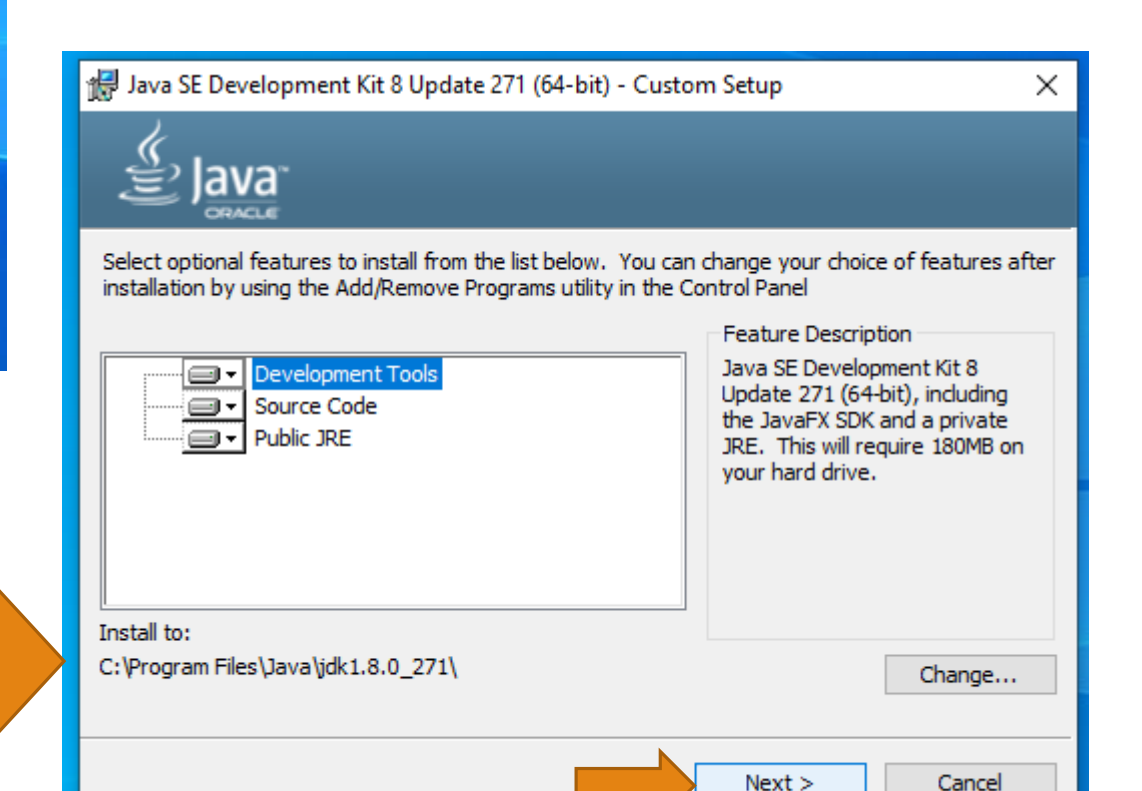

| Java SE Development Kit 8 Update 271 (64-bit) - Progress | - | ×    |  |  |
|----------------------------------------------------------|---|------|--|--|
| Status: Copying new files                                |   |      |  |  |
|                                                          |   |      |  |  |
|                                                          |   |      |  |  |
|                                                          |   |      |  |  |
|                                                          |   | <br> |  |  |
|                                                          | _ |      |  |  |

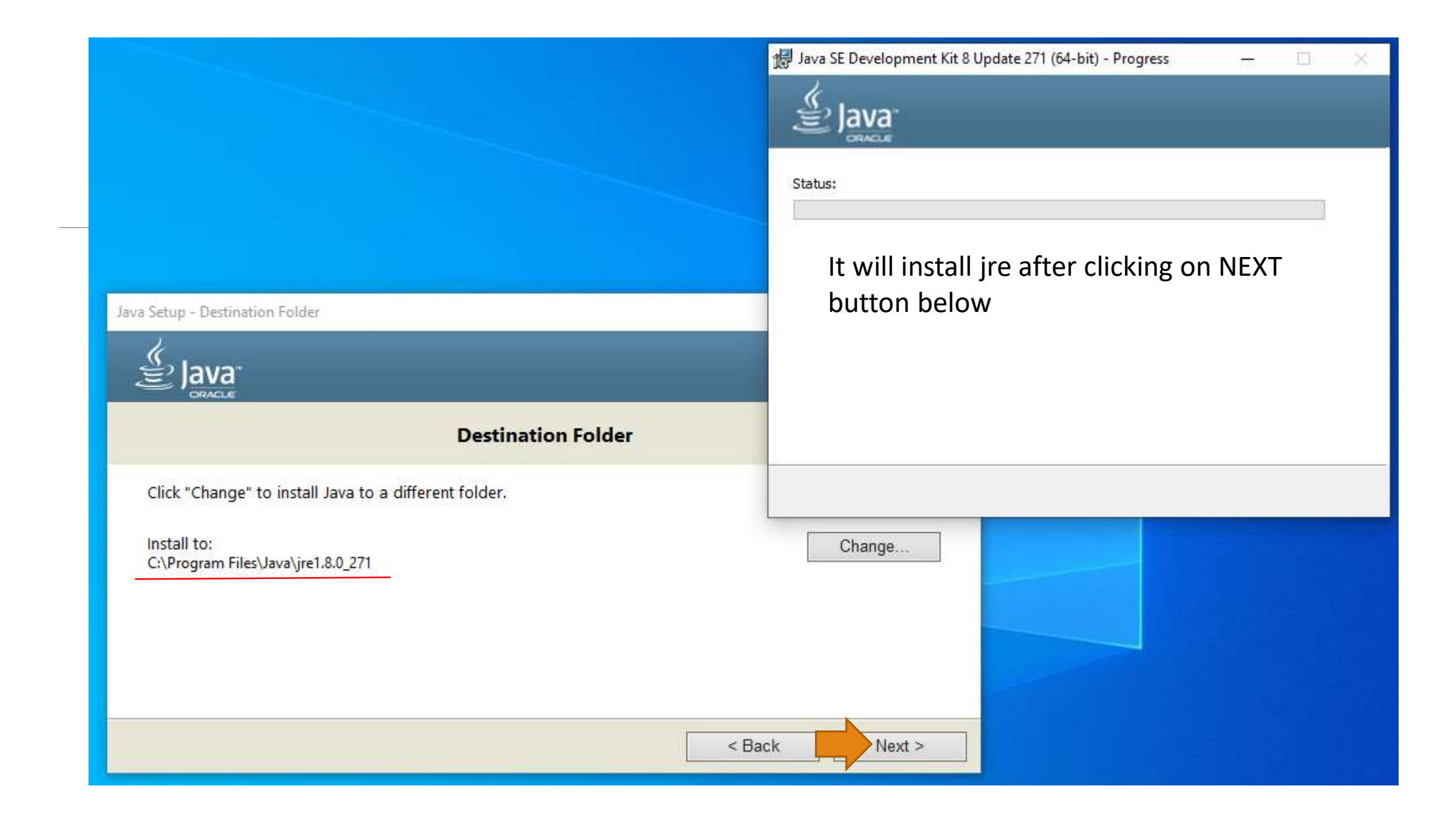

|                         | Status: |
|-------------------------|---------|
| Java Setup - Progress   | - 🗆 ×   |
| 🕌 Java                  |         |
| Status: Installing Java |         |
| java<br>25 Year         |         |
| #1 Development Platform | ORACLE  |
|                         |         |

| B Java SE Development Kit 8 Update 271 (64-bit) - Complete                                                                          | ×         |
|----------------------------------------------------------------------------------------------------|-----------|
| Java SE Development Kit 8 Update 271 (64-bit) Successfully Installed                                                                |           |
| Click Next Steps to access tutorials, API documentation, developer guides, releat<br>and more to help you get started with the JDK. | ase notes |
| Next Steps                                                                                                    |           |
| Close                                                                                                    |           |

## Now Install Netbeans

| Apache NetBeans IDE Installer |   | 3 <b>11</b> 8 | D | × |
|-------------------------------|---|---------------|---|---|
|                               |   |               |   |   |
| Configuring the installer     |   |               |   |   |
|                               |   |               |   |   |
|                               |   |               |   |   |
|                               |   |               |   |   |
|                               | _ |               |   |   |
|                               |   |               |   |   |
|                               |   |               |   |   |

O Apache NetBeans IDE Installer

– 🗆 X

#### Welcome to the Apache NetBeans IDE 12.2 Installer

The installer will install the NetBeans IDE with the following packs and runtimes. Click Customize to select the packs and runtimes to install.

Base IDE Java SE Java EE HTML5/JavaScript PHP

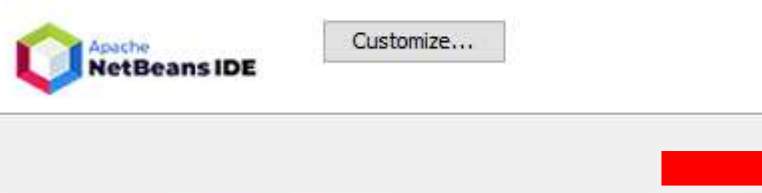

Next >

Installation Size: 715.7 MB

Cancel

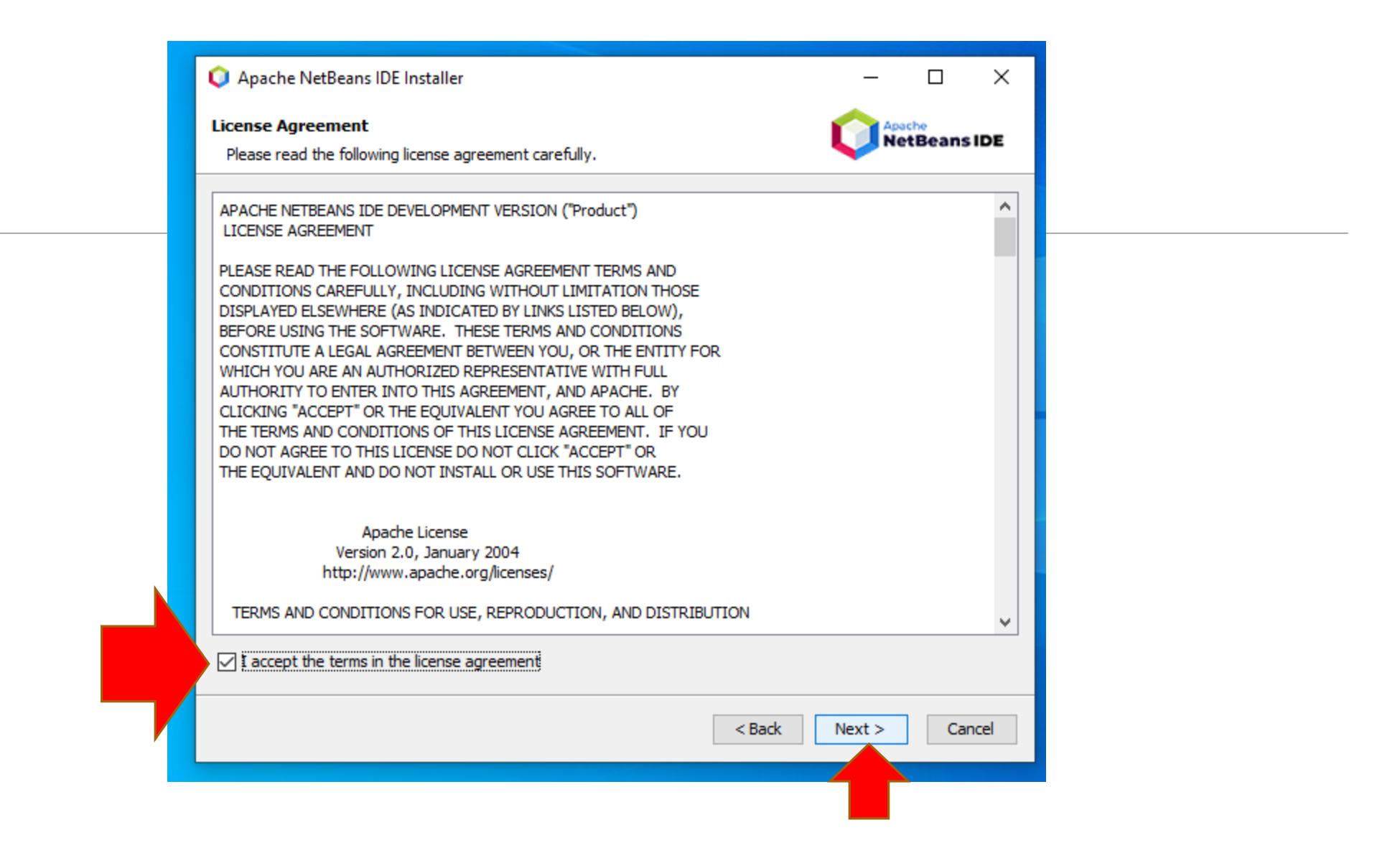

#### → 👻 🛉 → This PC → Local Disk (C:) → Program Files → Java

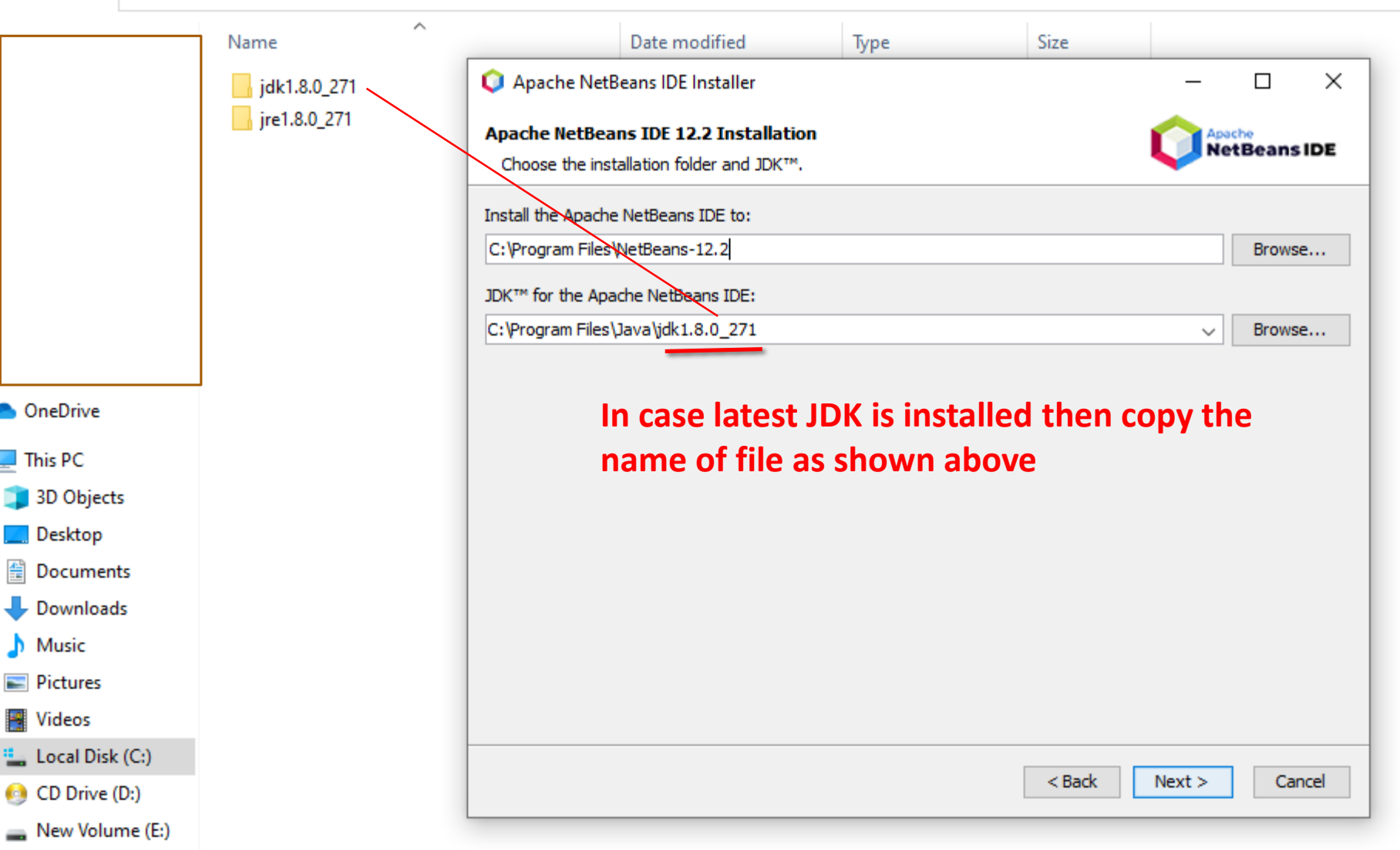

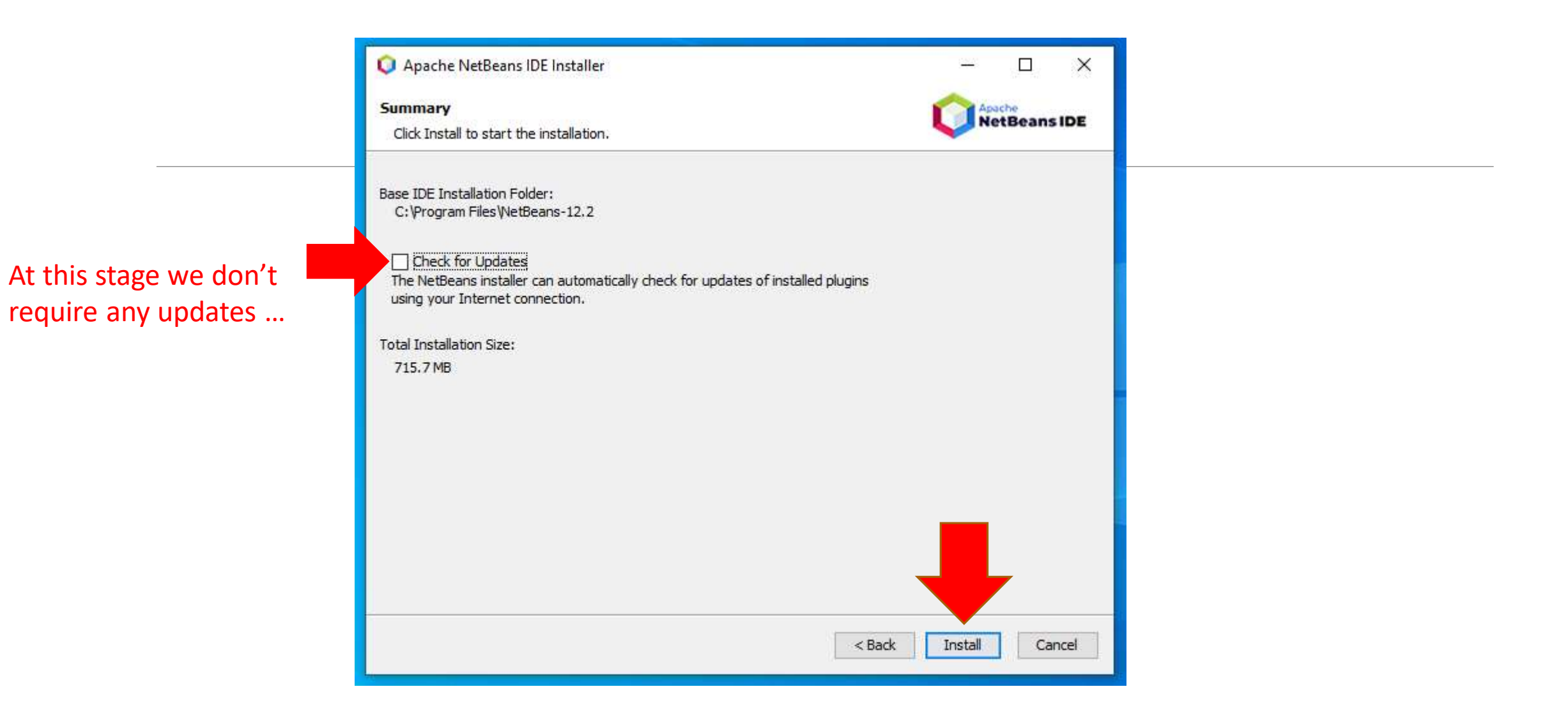

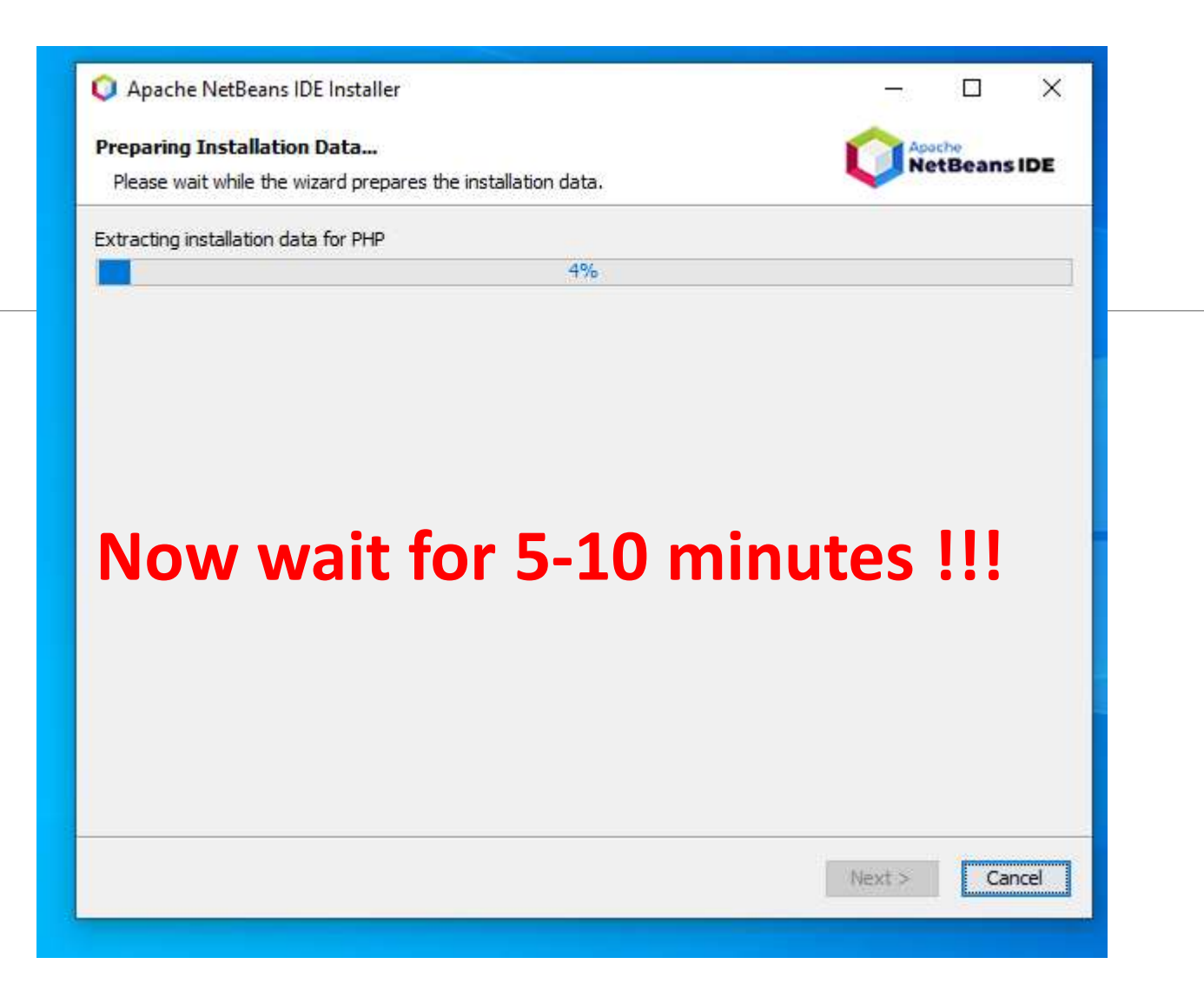

#### 🔘 Apache NetBeans IDE Installer

#### Setup Complete

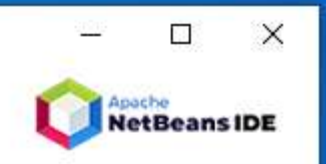

Click Finish to complete the Apache NetBeans IDE setup.

#### Installation completed successfully.

To launch the IDE, use either the Start menu or the Apache NetBeans desktop icon.

To change installed components and add NetBeans plugins, use Plugin Manager that is an integral part of Apache NetBeans IDE.

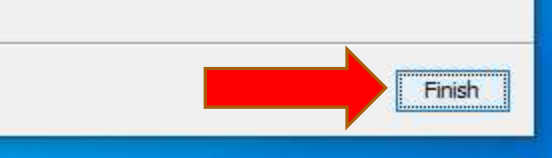

|   | The state | Eult   | VIEW     | ivavigate    | Source    | Refactor | Kun    | Debu | ig _   | FIOTILE  | rean | 1 100  | 15      |
|---|-----------|--------|----------|--------------|-----------|----------|--------|------|--------|----------|------|--------|---------|
|   | 2         | New    | Project. |              |           | Ctrl+Sh  | ift+N  |      | $\sim$ | <b>.</b> | r    | W3     | D       |
|   | •         | New    | File.    |              |           | Ctrl+N   |        |      |        | -        |      |        | _       |
|   | 2         | Open   | Projec   | t            |           | Ctrl+Sh  | ift+0  |      |        |          | -    |        |         |
|   | _         | Open   | Recent   | t Project    |           |          |        | >    |        |          |      |        |         |
|   |           | Close  | Project  | t (gradlepro | oject1)   |          |        |      |        |          |      |        |         |
|   |           | Close  | Other    | Projects     |           |          |        |      |        |          |      |        |         |
|   |           | Close  | All Pro  | jects        |           |          |        |      |        |          |      |        |         |
| _ |           | Open   | File     |              |           |          |        |      |        |          |      |        |         |
|   |           | Open   | Recent   | t File       |           |          |        | >    |        |          |      |        |         |
|   |           | Proje  | ct Grou  | ns           |           |          |        |      |        |          |      |        |         |
|   |           | Proje  | ct Prop  | erties (grad | leproject | D        |        |      |        |          |      |        |         |
|   |           |        |          | (g           |           | .,       |        |      |        |          |      |        |         |
|   |           | Impo   | rt Proje | ct           |           |          |        | >    |        |          |      |        |         |
|   |           | Ехро   | t Proje  | ct           |           |          |        | >    |        |          |      |        |         |
|   |           | Save   |          |              |           | Ctrl+S   |        |      |        |          |      |        |         |
|   |           | Save   | As       |              |           |          |        |      |        |          | -    |        |         |
|   |           | Save   | All      |              |           | Ctrl+Sh  | ift+S  |      |        | L        | 3    |        |         |
|   |           | Page   | Setup    |              |           |          |        |      |        |          |      |        |         |
|   |           | Print. |          |              |           | Ctrl+Alt | +Shift | +P   |        |          |      |        |         |
|   |           | Print  | to HTM   | 1L           |           |          |        |      |        |          |      |        |         |
|   |           | Exit   |          |              |           |          |        |      |        |          |      | Dutput | ×       |
|   |           |        |          |              |           |          |        |      |        |          |      | I∕ De  | bu      |
|   |           |        |          |              |           |          |        |      |        |          |      |        |         |
|   |           |        |          |              |           |          |        |      |        |          |      |        | ><br>Li |
|   |           |        |          |              |           |          |        |      |        |          | 9    | 6      | he      |
|   |           |        |          |              |           |          |        |      |        |          |      |        | BU      |
|   |           |        |          |              |           | r        |        |      |        |          |      |        | 2       |

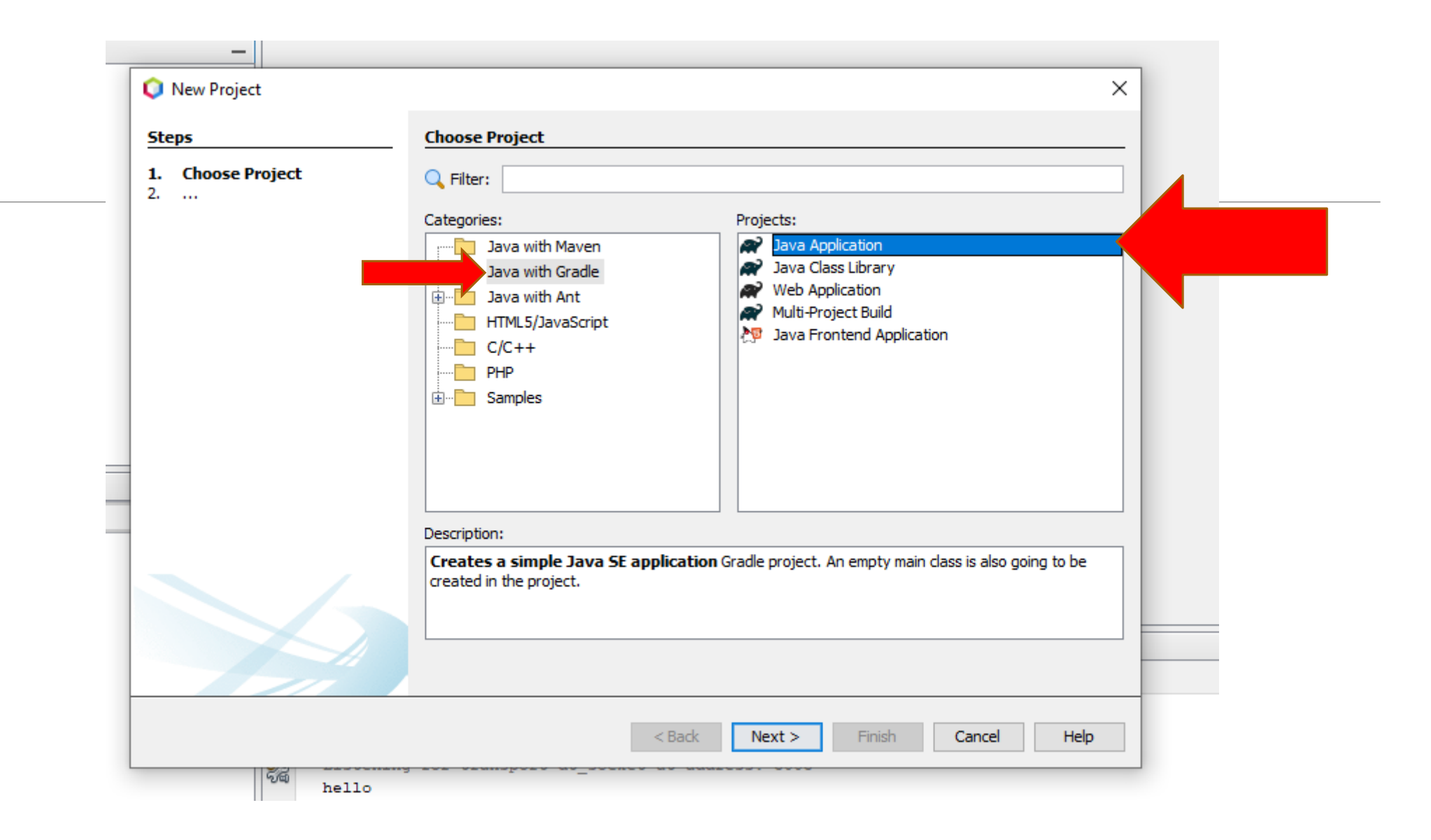

| New Java Application with Grac      | lle                |                                                       |                |
|-------------------------------------|--------------------|-------------------------------------------------------|----------------|
| teps                                | Name and Location  |                                                       |                |
| Choose Project<br>Name and Location | Project Name:      | gradleproject1                                        |                |
|                                     | Project Location:  | C:\Users\PC\Documents\NetBeansProjects                | Browse         |
|                                     | Project Folder:    | C:\Users\PC\Documents\NetBeansProjects\gradleproject1 |                |
|                                     | Description:       |                                                       | (Optional)     |
|                                     | Group:             |                                                       | (Optional)     |
|                                     | Version:           |                                                       | (Optional)     |
|                                     | Package Name Base: | gradleproject1                                        | (Optional)     |
|                                     | Main Class Name:   | Main                                                  |                |
|                                     |                    |                                                       |                |
|                                     |                    | Initializ                                             | e Gradle Wrap; |
|                                     |                    |                                                       |                |

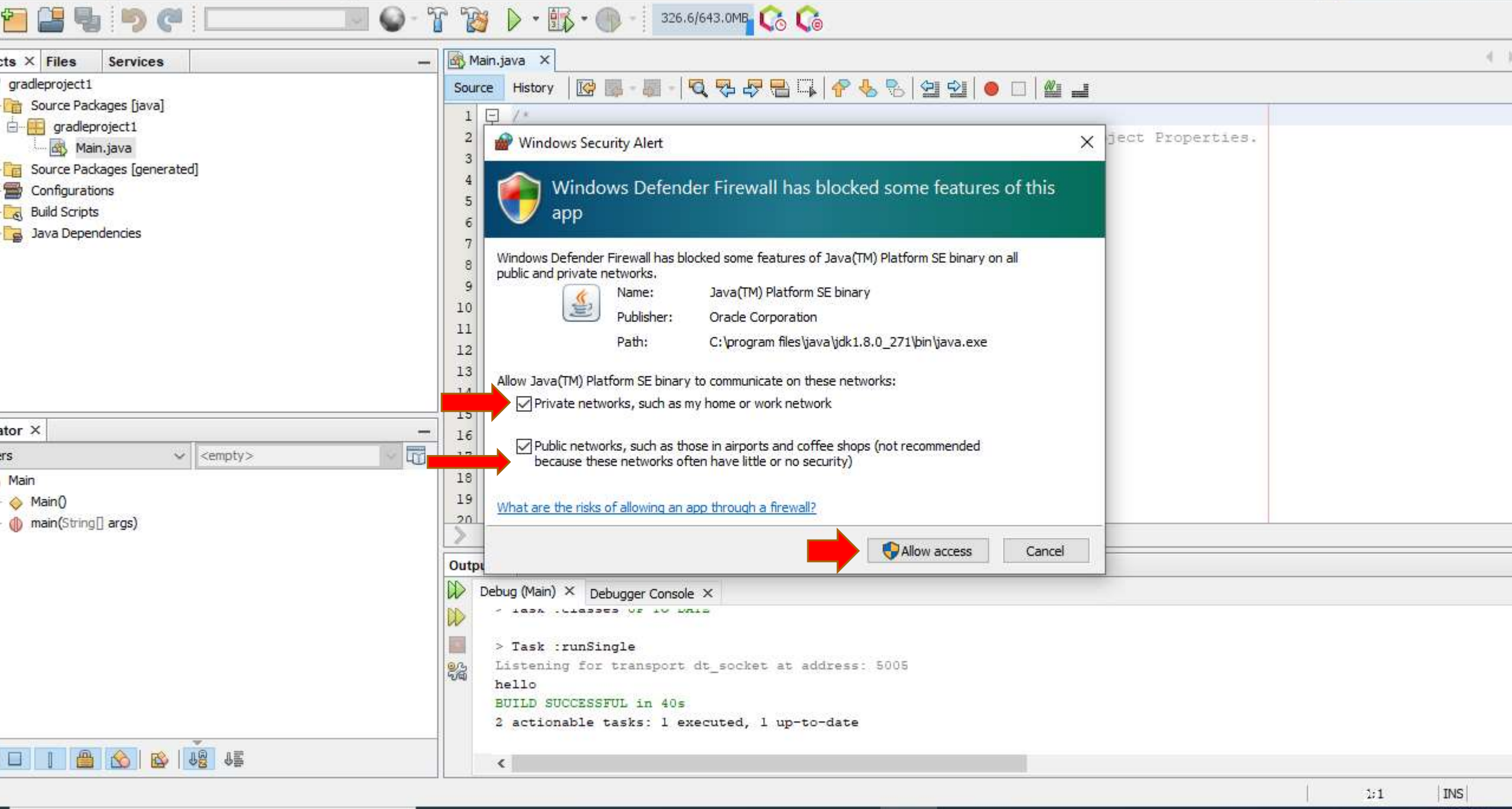

| dit View Navigate Source Refacto                                                | or Run | Debug Profile Te                                                | am Tools Wir                                  | ndow Help                                          |                                                                                                    | 🔍 Search (Ctrl+I) |
|---------------------------------------------------------------------------------|--------|-----------------------------------------------------------------|-----------------------------------------------|----------------------------------------------------|----------------------------------------------------------------------------------------------------|-------------------|
| 2 😫 😼 🤊 🥙 🗔                                                                     | Þ      | Run Project (gradlep                                            | roject1)                                      | F6                                                 |                                                                                                    |                   |
| s × Files Services                                                              | -      | Test Project (gradlep                                           | roject1)                                      | Alt+F6                                             |                                                                                                    | ( )               |
| gradleproject1<br>B Source Packages [java]                                      | 1      | Build Project (gradle<br>Clean and Build Proj                   | project1)<br>ect (gradleprojec                | F11<br>t1) Shift+F11                               | -   🤇 🖓 🖶 🕞   🥐 🐁 😒   연 연   😐 🖃 🔳                                                                                                    |                   |
| gradleproject1     Main.java     Source Packages [generated]     Configurations |        | Set Project Configur<br>Set Project Browser<br>Set Main Project | ation                                         |                                                    | <pre>&gt; * license header, choose License Headers in Project Properties. &gt; * template file, choose Tools   Templates &gt; template in the editor. &gt;</pre> |                   |
| Java Dependencies                                                               |        | Generate Javadoc (g                                             | radleproject1)                                |                                                    | bjectl;                                                                                                    |                   |
|                                                                                 |        | Run File                                                        |                                               | Shift+F6                                           |                                                                                                    |                   |
|                                                                                 |        | Test File                                                       |                                               | Ctrl+F6                                            |                                                                                                    |                   |
|                                                                                 |        | Compile File                                                    |                                               | F9                                                 |                                                                                                    |                   |
|                                                                                 | -      | Check File                                                      |                                               | Alt+F9                                             | h {                                                                                                    |                   |
|                                                                                 | ~      | Validate File                                                   |                                               | Alt+Shift+F9                                       |                                                                                                    |                   |
|                                                                                 | _      | Repeat Build/Run: R                                             | un (gradleproject                             | 1) Ctrl+F11                                        | is the command line arguments                                                                                                    |                   |
| tor ×                                                                           |        | Stop Build/Run                                                  |                                               |                                                    | - one commune time degimente                                                                                                    |                   |
| s <ul> <li>Main</li> <li>Main()</li> <li>main(String] args)</li> </ul>          | >      |                                                                 | 17 -<br>18<br>19<br>20<br>21<br>22<br>3<br>23 | public stat<br>// TODO<br>System.<br>}             | <pre>cic void main(String[] args) {    code application logic here .out.print("hello");</pre>                                                                    |                   |
|                                                                                 |        |                                                                 | >                                             |                                                    |                                                                                                    |                   |
|                                                                                 |        |                                                                 | Output ×                                      |                                                    |                                                                                                    |                   |
|                                                                                 |        |                                                                 | Debugger (<br>hello<br>BUILD<br>2 acti        | Console × Run (<br>SUCCESSFUL ir<br>.onable tasks: | gradleproject1) ×<br>1 862ms<br>1 executed, 1 up-to-date                                                                                                    |                   |
|                                                                                 |        |                                                                 |                                               |                                                    |                                                                                                    | 23:1 INS          |

11 A A

-

A 📥 📥 📥

9:45 PM

### In case your application don't execute!

| File H                                  | lome     | Share  | View             | Go to C Driv | ve 🗲 Users 🗄       | > Name of   | f Computer  | you given - | → gradle      |                      |
|-----------------------------------------|----------|--------|------------------|--------------|--------------------|-------------|-------------|-------------|---------------|----------------------|
| $\leftrightarrow$ $\rightarrow$ $\cdot$ | · 🛧 📙    | C:\Use | ers\PC\.gradle   |              |                    |             |             |             |               |                      |
| 1.0.11                                  |          |        | Name             |              | Date modified      | Туре        | Size        |             |               |                      |
| 📌 Quick                                 | access   |        | caches           |              | 19-Mar-21 9:25 PM  | File folder |             |             |               |                      |
| Desk                                    | dop      | R      | daemon           |              | 17-Mar-21 10:57 PM | File folder |             |             |               |                      |
| 🔶 Dow                                   | nloads   | *      | 📊 jdks           |              | 17-Mar-21 10:58 PM | File folder |             |             |               |                      |
| 🔮 Doci                                  | uments   | A      | 📊 kotlin-profile |              | 12-Feb-21 7:42 PM  | File folder |             |             |               |                      |
| 📰 Pictu                                 | ures     | *      | native           |              | 17-Mar-21 10:57 PM | File folder |             |             |               |                      |
| done                                    | e        |        |                  |              | 27-Jan-21 9:22 PM  | File folder |             |             |               |                      |
| MID                                     | DD       |        |                  |              |                    |             |             |             |               |                      |
| roug                                    | gh added |        |                  |              |                    |             |             |             |               |                      |
| Vide                                    | os       |        |                  |              |                    |             |             |             |               |                      |
| 📥 OneDi                                 | rive     |        | Then delete d    | leamon,nat   | ive,wrappe         | r files wh  | ich will be | automatio   | cally created | <mark>d whe</mark> r |
| 💻 This P                                | C        |        | You reopen No    | etbeans an   | d create a n       | ew proje    | ct.         |             |               |                      |
| 🧊 3D O                                  | Objects  |        |                  |              |                    |             |             |             |               |                      |

# Thanks